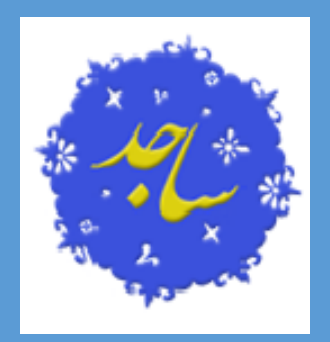

راهمای آموزشی

میں در نواست اعلام زا**ز** 

ه<mark>یات</mark> علمی

دکارکزینی حیات حکمی)

| DE-HP-AP-10-03 | شماره مستند | راهنمای آموزشی ثبت درخواست اعلام نیاز هیات علمی<br>(کارگزینی هیات علمی) | نام مستند   |
|----------------|-------------|-------------------------------------------------------------------------|-------------|
| ۹٧/١٥/١٥       | تاریخ نگارش | سوم                                                                     | شماره نگارش |
| ۶              | تعداد صفحات | کارگزینی هیات علمی                                                      | مخاطبين     |

به منظور ورود به سامانه ساجد می بایست از طریق آدرس <u>https://sajed.iau.ir</u> اقدام به ورود به سامانه نمائید پس از کلیک بر روی گزینه ورود به سیستم و ورود به پنل کاربری ، با انتخاب گزینه **ورود از خارج از سازمان** از کادر سامانه جامع اداری مالی وارد شوید.

تذكر: ترجيحا از آخرين نسخه مرورگر گوگل كروم استفاده گردد.

لینک دانلود برای ویندوز ۶۴ بیتی

<u>لینک دانلود برای ویندوز ۳۲ بیتی</u>

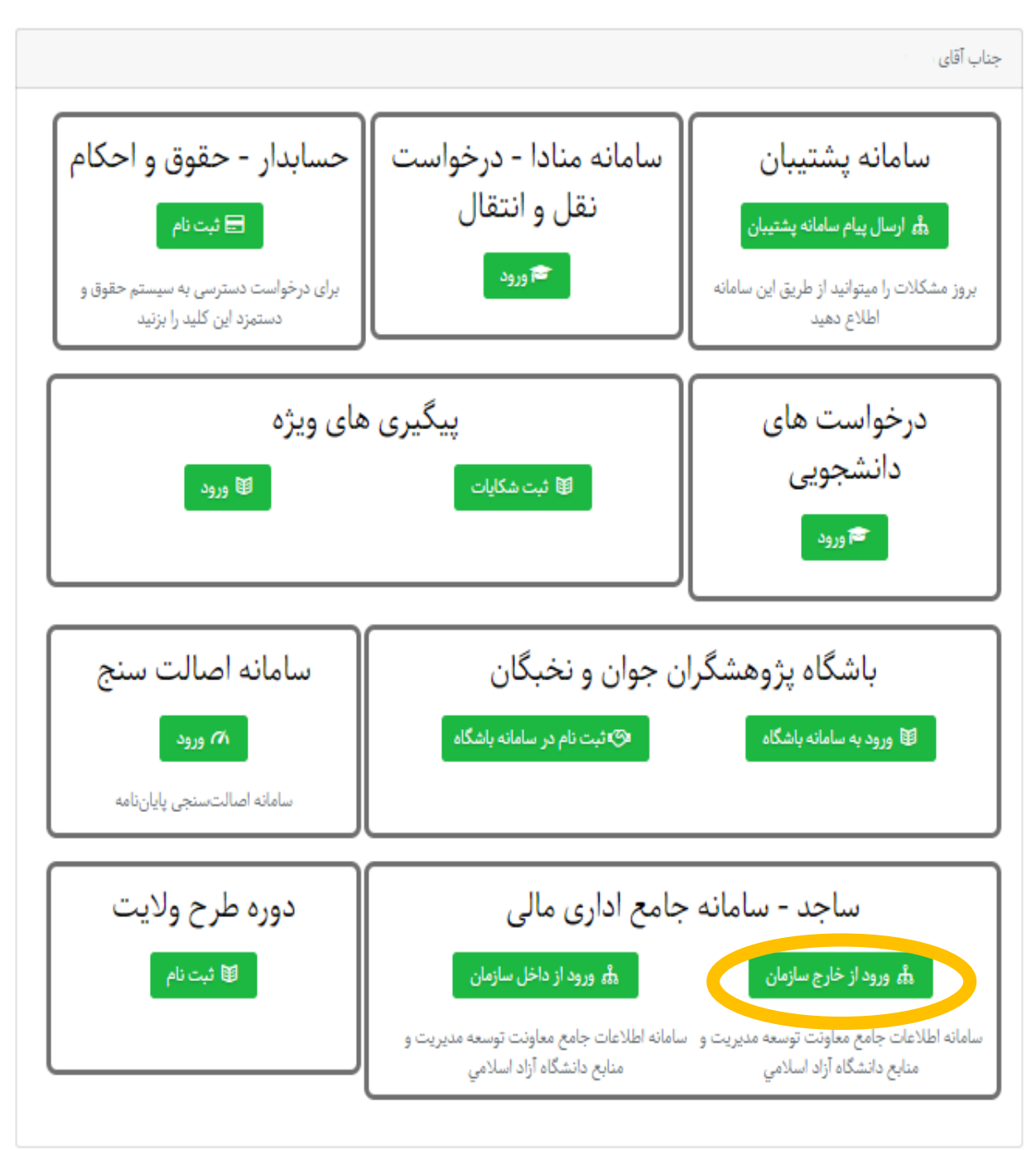

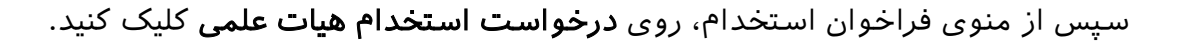

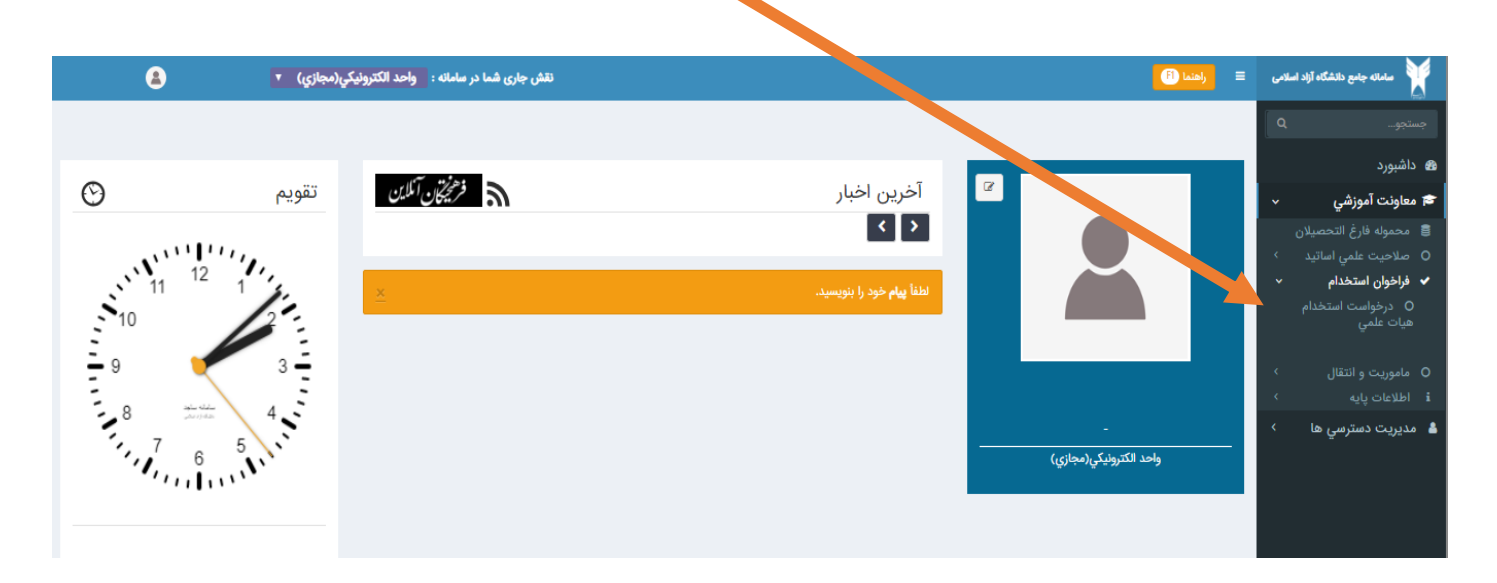

این صفحه شامل ثبت درخواست جدید، جستجو، ویرایش و یا حذف به شرح ذیل می باشد.

✓ ثبت درخواست جدید: برای اینکار کافیست روی دکمه ثبت درخواست جدید کلیک کنید.

| ٨                    | نقش جاری شما در سامانه : واحد الکترونیکي(مجازي) 🔻 | اهنما 🖻            | سامانه جامع دانشگاه آزاد اسلامی                          |
|----------------------|---------------------------------------------------|--------------------|----------------------------------------------------------|
|                      |                                                   |                    |                                                          |
|                      |                                                   | ليست درخواست ها    | جستجو                                                    |
| ¥                    | مقطع - همه                                        | نوع<br>درخواست:    | 🛚 داشبورد                                                |
|                      |                                                   |                    | 🞓 معاونت آموزشی 🗸                                        |
|                      | جنسیت: هردو ۲                                     | مدرت<br>تحصیلی:    | 🛢 محموله فارغ التحصيلان                                  |
|                      |                                                   |                    | <ul> <li>صلاحیت علمی اساتید</li> </ul>                   |
|                      |                                                   |                    | <ul> <li>فاخوان استخدام</li> </ul>                       |
|                      |                                                   | Qجستجو             |                                                          |
|                      |                                                   |                    | <ul> <li>درخواست استخدام</li> <li>هیات علمـ ر</li> </ul> |
|                      |                                                   |                    | <u> </u>                                                 |
|                      | تعداد درخواست ها : ٥                              |                    |                                                          |
|                      |                                                   |                    | O ماموریت و انتقال                                       |
|                      |                                                   | 1.1.0.0            | i اطلاعات پایه >                                         |
|                      |                                                   | + ببت درخواست جدید | مدیریت دستیس روا                                         |
|                      | 1                                                 |                    |                                                          |
|                      | I                                                 | فبنى ا بعدى        |                                                          |
|                      |                                                   |                    |                                                          |
| ب تعداد تاریخ ثبت∱ # | ت رشته مدرک تحصیلی رشته تحصیلی(تخصص) فرد جنسیت    | رديف نوع درخواست   |                                                          |
|                      |                                                   |                    |                                                          |
|                      |                                                   |                    |                                                          |
|                      |                                                   |                    |                                                          |

نوع درخواست را مشخص کنید سپس فیلدهای نمایش داده شده را پر نمایید و پس از تکمیل اطلاعات روی **دکمه ثبت** کلیک کنید تا درخواست ثبت گردد.

| ×        |          |             | بت درخواست جدید        |
|----------|----------|-------------|------------------------|
|          |          |             |                        |
| انتخاب 💌 | رشته     | انتخاب 🔹    | نوع درخواست            |
| مرد 🔹    | جنسيت    | دکتری تخصصی | مدرک تحصیلی            |
|          |          |             | تعداد                  |
|          |          |             | آمار کل دانشجویان واحد |
|          | کارشناسی |             | کاردانی                |
|          | دكترى    |             | کارشناسی ارشد          |
|          |          |             |                        |
|          |          |             |                        |
|          |          |             |                        |

- تذکر۱: حتما باید نوع درخواست را مشخص کنید.
- تذکر ۲: اگر نوع درخواست در گروه تخصصی باشد و رشته انتخابی جزو رشته های پزشکی، حتما باید رشته تحصیلی تخصصی فرد را نیز انتخاب نمایید.
  - تذکر۳: پر کردن تمامی فیلدها الزامی می باشد.
    - 🗸 ویرایش / حذف درخواست:

٠

برای حذف روی دکمه メ و در صورت نیاز به ویرایش روی دکمه 💉 کلیک کنید.

|     |                    |       |       |                                           |             |                                           | ست جدید             | + ثبت درخوا |
|-----|--------------------|-------|-------|-------------------------------------------|-------------|-------------------------------------------|---------------------|-------------|
|     |                    |       |       |                                           |             |                                           | ا بعدی              | قبلی        |
| #   | تاريخ ثبت <b>^</b> | تعداد | جنسيت | رشته تحصیلی(تخصص) فرد                     | مدرک تحصیلی | رشته                                      | نوع درخواست         | رديف        |
| × 🖉 | ۱۳۹۷/∘۵/۱∘         | ۲     | هر دو | الهيات و معارف اسلامي-فلسفه و کلام اسلامي | دكتري تخصصي | الهيات و معارف اسلامي-فلسفه و کلام اسلامي | ریس دروس گروه معارف | ۱ تدر       |

✓ جستجوی درخواست:

برای مشاهده درخواست های ثبت شده روی دکمه **جستجو** کلیک نمایید.

| = راهنما (B) نقش جارى شما رسامانه : واحد الكترونيكي(مجازي) ▼ | سامائه جامع دانشگاه آزاد اسلامی 🛛             |  |
|--------------------------------------------------------------|-----------------------------------------------|--|
| لیست درخواست ها                                              | جستجو                                         |  |
| نوع همه ب مقطع - همه ب<br>درخواست:                           | 🕿 داشبورد                                     |  |
| مدرک همه ب جنسیت: هردو ب                                     | 🕿 معاونت آموزشي 🗸                             |  |
| דכסענט:                                                      | 🛢 محموله فارغ التحصيلان                       |  |
|                                                              | O صلاحیت علمي اسانید ><br>✔ فراخوان استخدام < |  |
|                                                              | ک درخواست استخدام<br>هیات علمی                |  |
|                                                              | <u> </u>                                      |  |
|                                                              | O ماموریت و انتقال ›                          |  |

## شماره های پشتیبانی

| نام سامانه                                             | شماره تماس                                                 |
|--------------------------------------------------------|------------------------------------------------------------|
| حقوق دستمزد و کارگزینی کارکنان                         | 021 47916376   021 47916373                                |
| حقوق دستمزد و کارگزینی هیئت علمی                       | 021 47916377                                               |
| تشكيلات سازمانى                                        | 021 47916119                                               |
| معاونت آموزش (اساتید حق التدریس، ماموریت<br>وانتقال و) | 021 47353213   021 47353206   021 47353205<br>021 47353225 |